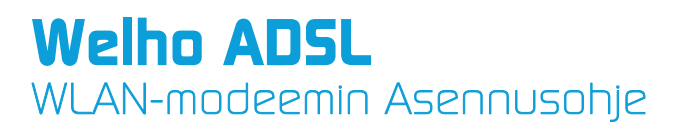

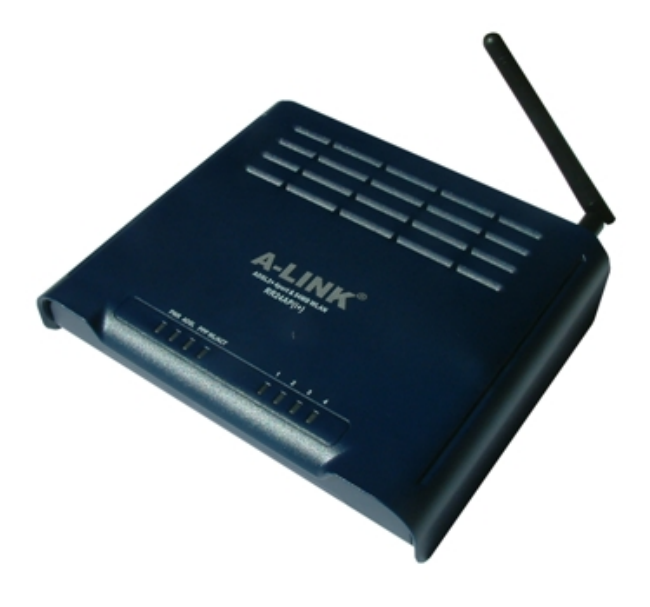

A-Link RoadRunner 24AP(i+)

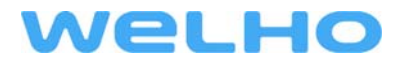

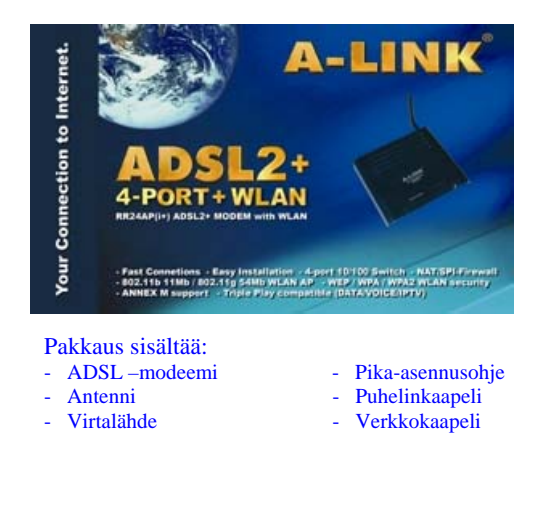

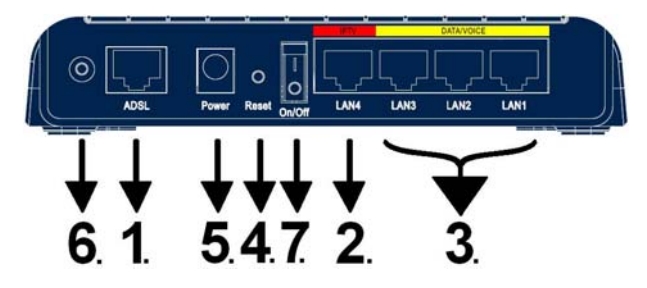

#### Liittimien kytkeminen/selitys

- 1. Yhdistä puhelinkaapeli ADSL -linjasta modeemin ADSL -porttiin.
- 2. Yhdistä verkkokaapeli IPTV -laitteesta IPTV -porttiin.
- 3. Yhdistä verkkokaapeli tietokoneelta (verkkokortilta) ja VOIP -laitteelta (esim. ATA) modeemin DATA/VOICE -porttiin.
- 4 Reset painike, josta modeemin voi palauttaa tarvittaessa tehdasoletuksille.
- 5. Yhdistä virtalähde modeemin Power -porttiin.
- 6. Liitä mukana tullut antenni. Voit myös käyttää muita ulkoisia WLAN -antenneja.
- 7. Kytke virta modeemiin tällä kytkimellä.

Asennusvaatimukset:

- Sijoita modeemi vaakatasoon tasaiselle alustalle
- Pidä modeemi kaukana lämpöä tuottavista laitteista
- Älä sijoita modeemia pölyiseen tai kosteaan paikkaan

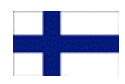

## Etupaneelin valot/toiminnot:

| <br>PWR | ADSL | PPP \ | NL/ACT | 1 | 2 | 3 | 4 |  |
|---------|------|-------|--------|---|---|---|---|--|
|         |      |       |        |   |   |   |   |  |

#### PWR:

- palaa = modeemissa on virta päällä
- pimeä = virtaa ei ole kytketty

#### WL/ACT:

- palaa = WLAN valmiina
- vilkkuu = dataa WLAN -verkossa
- pimeä = WLAN ei ole päällä

#### PPP:

- vilkkuu = Yhdistää PPP -yhteyttä
- palaa = PPP yhdistetty
- pimeä = ei PPP -yhteyttä

# ADSL:

- pimeä = ei ADSL -yhteyttä
- vilkkuu = yhdistää ADSL -yhteyttä
  palaa = ADSL -yhteys on päällä
- vilkahtelee = dataa ADSL -linjalla
- Portit 1 4:
- palaa = verkkoyhteys aktiivisena
- vilkkuu = data liikkuu lähiverkossa
- pimeä = ei verkkoyhteyttä

### Asennuksen aloitus:

Oletusasetuksena RoadRunner 24AP(i+) ADSL -modeemilla on sillattu ADSL – yhteys IPTV -käyttöön (tai muuhun käyttöön jossa tarvitaan julkista IP -osoitetta) portissa 4 johon on myös merkitty **IPTV**. Porteissa 1, 2 ja 3 johon merkitty **DATA/VOICE** sekä WLAN yhteydessä on käytössä NAT ja palomuuri turvaamaan tietokoneesi Internet - yhteydet. Helpon asennuksen takaa modeemin oma DHCP -palvelin, joka jakaa automaattisesti IP -osoitteet tietokoneille. Määritä/tarkista ainoastaan tietokoneen verkkoasetukset kohdan **1.** mukaan ja Internet-yhteytesi on valmiina käyttöön.

Jos käytätte modeemin langatonta yhteyttä, on *erittäin tärkeää* määrittää langaton yhteys suojatuksi Kohdan 8 "Langattoman verkon käyttöönotto ja salaus" mukaan. Oletuksena langaton verkko on pois käytöstä. Katso kohta 2. ottaaksesi langattoman verkon käyttöön.

Jos operaattorisi käyttää muita VPI/VCI arvoja mitä modeemille on valmiiksi tallennettu, voidaan modeemin asetukset tehdä kohdan **3.** mukaan.

Jos jostain syystä ette halua hyödyntää modeemin omaa NAT/palomuuri ominaisuutta porteissa 1, 2 ja 3 ettekä WLAN yhteydessä, voidaan modeemi määrittää siltaavaksi kohdan **4.** mukaan. Tällöin tietokoneen palomuuriohjelmisto kannattaa olla kunnossa ennen reitittimen asetusten muuttamista.

\* Oletusasetuksena toimivat kaikki operaattorien tarjoamat sillatut yhteydet (RFC 2684 / RFC 1483 Bridged), esim. Elisa, Sonera, DNA, Telia. Modeemi tukee Auto Hunt ominaisuutta, joka hakee seuraavat VPI/VCI arvot automaattisesti: 0/100, 0/33, 8/35, 0/32, 0/50, 0/40

Tuetut selaimet ovat Internet Explorer 5.x, Netscape 6.x tai uudempi. Internet selaimessa ei saa olla käytössä Proxy eli välityspalvelin toimintoa.

#### Sillattu yhteys:

Jos olet määrittänyt modeemin siltaavaan tilaan ja sitä tarvitsee konfiguroida uudelleen, palauta tehdasasetukset.

#### Tehdasasetusten palautus:

Tarvittaessa tehdasasetukset palautetaan painamalla noin 10 sekuntia reset -nappia neulalla modeemin takaa virran ollessa päällä.

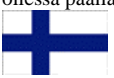

# <u>Sisältö:</u>

- Kohta 1. Verkkoasetukset Internet-yhteyttä varten. (Tämä kohta on tarkoitettu niille jotka haluavat käyttää modeemin omaa NAT/Palomuuri ominaisuutta(Oletuksena päällä))
- Kohta 2. Langattoman verkon käyttöönotto (Tämä kohta tehdään modeemin ensikäynnistyksen yhteydessä tai tehdasasetusten palautuksen jälkeen)
- Kohta 3. Operaattorin VPI/VCI asetusten määrittäminen. (Tämä kohta on tarkoitettu niille, jotka määrittävät operaattorin VPI/VCI asetukset käsin)
- Kohta 4. Modeemin määrittäminen siltaavaksi. (Tämä kohta on tarkoitettu niille, jotka eivät halua käyttää modeemin omaa NAT/palomuuri ominaisuutta (portit 1, 2, ja 3 sekä WLAN))
- Kohta 5. Modeemin määrittäminen PPP -yhteydelle. (Tämä kohta on tarkoitettu niille, joiden Internetyhteys muodostetaan PPPoA tai PPPoE tunnistuksella)
- Kohta 6. Vianmäärityskaavio. (Jos modeemin kanssa tulee ongelmia, seuraa tätä kaaviota)
- Kohta 7. Vianmäärityskaavio (langaton yhteys). (Jos langattomanyhteyden kanssa tulee ongelmia, seuraa tätä kaaviota)
- Kohta 8. Langattoman verkon käyttöönotto ja salaus.

(Tämä ohje neuvoo miten salaus otetaan käyttöön langattomassa verkossa)

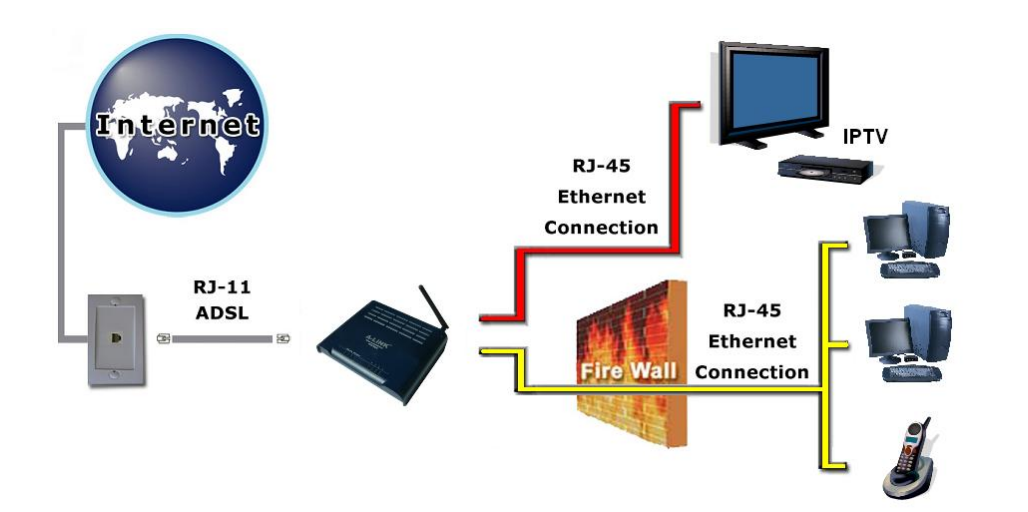

### 1. Verkkoasetukset Internet-yhteyttä varten

(Määritä/tarkista nämä asetukset, kun haluat käyttää työasemaa internetissä.)

Voit käyttää portteja 1, 2, 3 ja WLAN -yhteyttä yhdistettäessä tietokonetta Internetiin. Portti 4 on tarkoitettu IPTV käyttöön, mutta siihen voi myös vaihtoehtoisesti liittää tietokoneen tai verkkolaitteen johon halutaan julkinen IP -osoite.

#### Windows 2000/XP

- 1. Valitse Käynnistä -> Asetukset -> Verkko- ja Puhelinverkkoyhteydet.
- Paina Lähiverkkoyhteys kuvakkeen päältä oikean puoleisella hiiren nappulalla ja valitse Ominaisuudet.
- 3. Valitse Internet-protokolla (TCP/IP) -> Paina Ominaisuudet.
- 4. Valitse Hae IP -osoite automaattisesti .
- 5. Kun tarvittavat tiedot on määritelty, paina OK.
- 6. Hyväksy Internet-protokolla (TCP/IP) ominaisuudet painamalla OK.
- 7. Hyväksy vielä Lähiverkkoyhteyden ominaisuudet **OK**:lla.
- (Jos windows kysyy Käynnistetäänkö tietokone uudelleen, paina Kyllä)
- 8. Tarkista vielä, että Internet Explorer:in asetuksissa EI OLE valittuna Käytä välityspalvelinta.
- 9. Nyt työasema on valmis internet yhteyttä varten.

#### Windows Vista

- 1. Valitse Käynnistä -> Verkko.
- 2. Paina Verkko- ja jakamiskeskus painikkeesta ja paina Hallitse verkkoyhteyksiä linkistä.
- Paina Lähiverkkoyhteys kuvakkeen päältä oikean puoleisella hiiren nappulalla ja valitse Ominaisuudet.
- 4. Valitse Internet protocol version 4 (TCP/IPv4) -> Paina Ominaisuudet.
- 5. Valitse Hae IP -osoite automaattisesti .
- 6. Hyväksy Internet-protokolla (TCP/IP) ominaisuudet painamalla OK.
- 7. Hyväksy vielä Lähiverkkoyhteyden ominaisuudet **OK**:lla.
- 8. Tarkista vielä, että Internet Explorer:in asetuksissa EI OLE valittuna Käytä välityspalvelinta.
- 9. Nyt työasema on valmis internet yhteyttä varten.

### Mac OS

- 1. Avaa AppleTalk -säädin, valitse kytkennäksi Ethernet.
- 2. Avaa **TCP/IP -säädin** ja tee seuraavat asetukset:
  - Kytkentä = Ethernet
    Määrittelytapa = DHCP-palvelin
- 3. Tallenna. Nyt työasema on valmis internet yhteyttä varten.

### Linux RedHat 8.0

- 1. Avaa Start Here työpöydältä, avaa System Settings ja Network.
- 2. Kaksois- klikkaa Devices välilehdeltä verkkosovitinta jota käytät ja tee seuraavat asetukset:
  - Valitse Automatically obtain IP address settings with: DHCP
  - Valitse Automatically obtain DNS information from provider
- 3. Paina Ok. Nyt työasema on valmis internet yhteyttä varten.

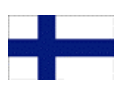

# 2. Langattoman verkon käyttöönotto

(Tämä kohta tehdään modeemin ensikäynnistyksen yhteydessä tai tehdasasetusten palautuksen jälkeen)

A-LINK

» SETUP WIZARD

SYSTEM

ROUTING

FIREWALL SNMP

WAN

LAN WIRELESS NAT

QoS ADSL Country Selection

Select Country ...

Apply

- 1. Avaa Internet -selain osoitteeseen http://10.0.0.2
- 2. Kirjoita salasanaksi **password** ja paina Login.

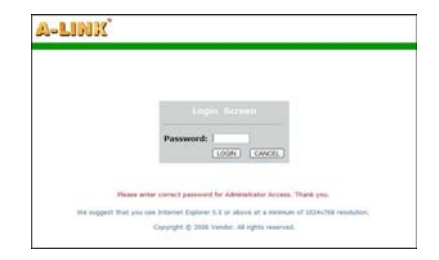

Please select a country to configure the Access Point for your location:

Warning: After applying these settings you will only be able to change them by resetting the Access Point to Factory Defaults.

100

 Modeemin ensimmäisellä käynnistyskerralla pitää valita maa, jossa modeemin langatonta ominaisuutta käytetään. Valitse Maa, jossa olet kohtaan Select Country ja paina Apply.

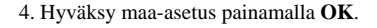

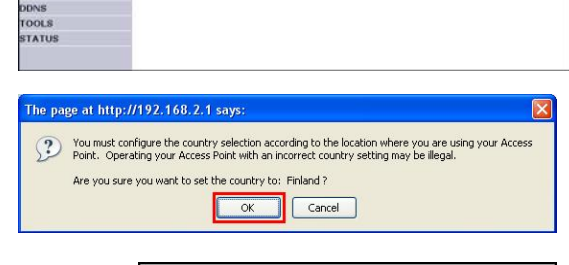

 Asetukset tallentuvat modeemin muistiin. Odota kunnes modeemi on käynnistynyt uudelleen. Tee langattoman verkon salausasetukset kohdan 8 "Langattoman verkon käyttöönotto ja salaus" mukaan.

Your data is being saved

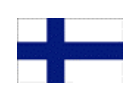

### 3. Operaattorin VPI/VCI asetusten määrittäminen

(Tällä ohjeella voit määrittää operaattorin VPI/VCI arvot käsin)

HUOM!! Tee tämän ohjeen mukaan vain jos operaattorisi ei käytä seuraavia VPI/VCI arvoja: 0/100, 0/33. 8/35, 0/32, 0/50, 0/40

- 1. Avaa Internet -selain osoitteeseen http://10.0.0.2
- 2. Kirjoita salasanaksi password ja paina Login.

Next -painikkeesta.

- <image>
- 4. Kohdassa "2. Channel/SSID/Security" voit määrittää langattoman verkon asetukset ja salauksen. Katso tarkemmat ohjeet kohdasta 8 "Langattoman verkon käyttöönotto ja salaus". Paina Next -painikkeesta.

3. Valitse SETUP WIZARD ja kohdassa "1. Getting Start" paina

5. Määritä operaattorisi asetukset "**3. Parameters Settings**" kohdassa. Country = **Others** Internet Service Provider = **ISP use 1483Bridging-DHCP** IPTV = **No** ← Voit myös määrittää Yes jos käytössäsi on IPTV DNS Server = <**Tähän voin lisätä operaattorisi DNS osoitteen**> VPI/VCI = <**Määritä tähän operaattorisi VPI/VCI arvot**> Encapsulation = **LLC** Paina **Next** -painikkeesta.

 Kohdassa "4. Confirm" voit tarkistaa määritetyt arvot ennen niiden tallennusta. Paina Next tallentaaksesi asetukset.

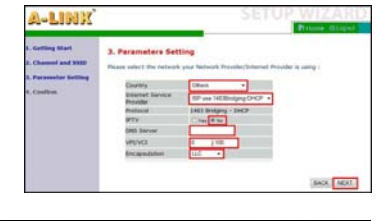

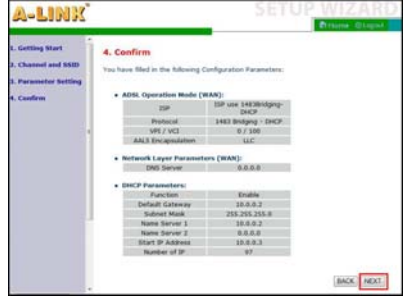

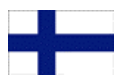

## 4. Modeemin määrittäminen siltaavaksi

(Määritä nämä asetukset, kun haluat muuttaa kaikki portit siltaavaksi.)

- 1. Avaa Internet -selain osoitteeseen http://10.0.0.2
- 2. Kirjoita salasanaksi password ja paina Login.

paina Next -painikkeesta.

3. Valitse SETUP WIZARD ja kohdassa "1. Getting Start" A-LINK 1. Getting Start If everything is OK. Please click 'MEXT' A-LINK 2. Channel and SSID

A-LINK

4. Kohdassa "2. Channel/SSID/Security" voit määrittää langattoman verkon asetukset ja salauksen. Katso tarkemmat ohjeet kohdasta 8 "Langattoman verkon käyttöönotto ja salaus". Paina Next -painikkeesta.

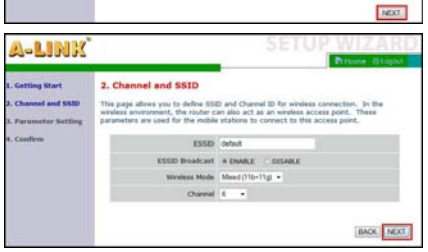

5. Määritä operaattorisi asetukset "3. Parameters Settings" kohdassa. Country = **Others** Internet Service Provider = **ISP use Bridging** IPTV = NoVPI/VCI = <Määritä tähän operaattorisi VPI/VCI arvot> Encapsulation = LLC Paina Next -painikkeesta.

- A-LINK 3. Parameters Sett BACK MOUT
- 6. Kohdassa "4. Confirm" voit tarkistaa määritetyt arvot ennen niiden tallennusta. Paina Next tallentaaksesi asetukset.
- 7. Kun kaikki asetukset ovat tallentuneet modeemille, uudista tietokoneesi IP -osoite tai käynnistä tietokone uudelleen jolloin IP -osoite haetaan käynnistyksen yhteydessä automaattisesti.

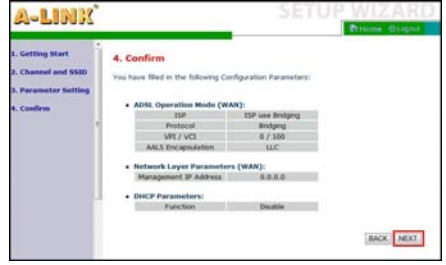

Esimerkki IP -osoitteen uudistamisesta:

- Avaa Käynnistä -valikko. 1
- 2. Avaa Komentokehote ohjelma Kaikki Ohjelmat -> Apuohjelmat -valikosta.
- 3. Microsoft Vista:ssa Komentokehote pitää suorittaa Järjestelmänvalvojana. (Hiiren oikea painike)
- 4 Kirjoita komento ipconfig /release ja paina Enter.
- 5. Kirjoita komento ipconfig /renew ja paina Enter.

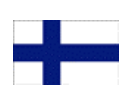

### 5. Modeemin määrittäminen PPP -yhteydelle

(Määritä nämä asetukset, jos yhteys muodostetaan PPP -tunnistuksella)

- A-LINK 1. Avaa Internet selain osoitteeseen http://10.0.0.2 2. Kirjoita salasanaksi password ja paina Login. 3. Valitse SETUP WIZARD ja kohdassa "1. Getting Start" paina A-LINK Next -painikkeesta. 1. Getting Start If avanything is OK. Please click WOT 4. Kohdassa "2. Channel/SSID/Security" voit määrittää A-LINK langattoman verkon asetukset ja salauksen. Katso tarkemmat 2. Channel and SSID ohjeet kohdasta 8 "Langattoman verkon käyttöönotto ja salaus". Paina Next -painikkeesta. ESSID or adcast + manual on Marchel M. 4/110-11at + Chinnel 6 BACK NEXT 5. Määritä operaattorisi asetukset "3. Parameters Settings" kohdassa. A-LINEX Country = Others Internet Service Provider = **ISP use PPPoE** tai **ISP use PPPoA** IPTV = NoVPI/VCI = <Määritä tähän operaattorisi VPI/VCI arvot> Encapsulation = **LLC** tai **VC MUX** Username = <Kirjoita PPP yhteyden käyttäjänimi tähän> Password = <Kirjoita PPP vhtevden salasana tähän> BACK NEXT Confirm Password = <Kirjoita PPPyhteyden salasana uudelleen> Paina Next -painikkeesta.
- Kohdassa "4. Confirm" voit tarkistaa määritetyt arvot ennen niiden tallennusta. Paina Next tallentaaksesi asetukset.

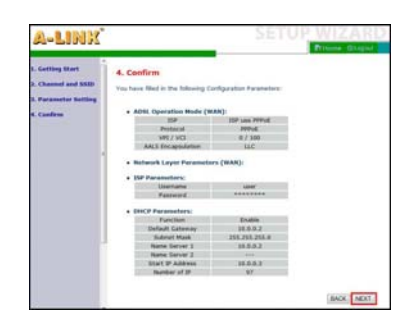

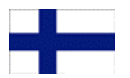

# 6. <u>Vianmäärityskaavio</u> (Kun modeemi on tehdasoletuksilla)

(------

# Palaako PWR-valo ADSL modeemissa?

|         | Kyllä                                       | Palaako ADSL valo yhtäjatkoisesti?                                                                                                    |
|---------|---------------------------------------------|----------------------------------------------------------------------------------------------------|
|         | / \<br>  Kyllä                              | Palaako valo portissa johon työasema on kytketty? Portit 1 – 3.                                                                                                    |
|         | / \<br>    Kyllä                            | Avautuuko Internet -sivut normaalisti?                                                                                                    |
|         | / \<br>      Kyllä                          | i ADSL -modeemi on toimintakunnossa *.                                                                                                    |
|         | <br>  Ei                                    | Pääsetkö selaimella modeemin hallintaan ( <u>http://10.0.0.2</u> )? (salasana = password )                                                                                                    |
|         | / \<br>      Kyllä                          | Tarkista STATUS valikosta, että yhteys oikeilla VPI/VCI arvoilla on saanut IP -osoitteen $*$ .                                                                                                    |
|         |                                             | yllä Uudista IP-osoitteet Release/Renew painikkeella. Aloita kaavion tarkastus alusta *.                                                                                                    |
|         | Ei<br>      Ei                              | Jos yhteytesi käyttää muita VPI/VCI arvoja kuin modeemiin on valmiiksi määritelty,<br>tee asetukset operaattorisi VPI/VCI arvoilla kohdan 3 mukaan.<br>Jos käytössä on PPP -yhteys, tee kohdan 5 mukaan *.                      |
|         | <br>    Ei                                  | Vastaako laite ping komentoon? (Avaa komentokehote, kirjoita ping 10.0.0.2 ja paina Enter)                                                                                                    |
|         | / \<br>      Kyllä<br>      / \             | Tarkista, että selaimesi asetuksissa ei ole määritelty välityspalvelimia (Proxy).<br>Pääsetkö nyt selaimella modeemin hallintaan ( <u>http://10.0.0.2</u> )?                                                                    |
|         | Ky                                          | llä Tarkista asetukset operaattoriltasi. Aloita kaavion tarkastus alusta *.                                                                                                    |
|         |                                             | Voit yrittää palauttaa tehdas-asetukset painamalla laitteen takana olevasta pienestä reiästä<br>esim. neulalla virran ollessa päällä . Jos resetointi ei auta, lähetä laite A-Link takuuhuoltoon **.                            |
|         | Ei '                                        | Farkista työaseman verkkoasetukset asennusohjeen mukaisesti. Vastaako Ping?                                                                                                    |
|         | / Kyllä                                     | Aloita kaavion tarkastus alusta.                                                                                                    |
|         | Ei <b>V</b>                                 | /oit yrittää palauttaa tehdas-asetukset painamalla laitteen takana olevasta pienestä reiästä<br>esim. neulalla virran ollessa päällä. Jos resetointi ei auta, lähetä laite A-Link takuuhuoltoon **.                             |
|         |                                             | I. Tarkista, että verkkokaapelin toinen pää on liitetty työaseman<br>verkkokorttiin ja toinen pää reitittimen porttiin 1, 2 tai 3.<br>2. Varmista verkkokortin ja -kaapelin toimivuus.<br>3. Lähetä tuote A-Link takuuhuoltoon. |
|         | Ei AD                                       | SL valikon Parameters kohdassa kokeile yksi modulaatio kerrallaan. Palaako ADSL valo?                                                                                                    |
|         | Kyllä Al                                    | oita kaavion tarkastus alusta.                                                                                                    |
|         | Ei 1. Onko<br>2. Tark<br>3. Tark<br>4. Lähe | puhelinkaapeli kytketty modeemilta ADSL -linjaan?<br>ista myös mahdollisen analogisen jakosuotimen kytkentä.<br>ista palveluntarjoajalta linjan toimivuus.<br>tä laite A-Link takuuhuoltoon **.                                 |
| і<br>Еі | i 1. Onko<br>2. Lähe                        | virtalähde kytketty laitteen Power – porttiin ja virta kytketty päälle?<br>tä laite A-Link takuuhuoltoon **.                                                                                                    |

### 7. Vianmäärityskaavio (langaton yhteys)

| Palaako WL/ACT-valo ADSL -modeemissa?                                                                                                    |    |
|----------------------------------------------------------------------------------------------------|----|
| Kyllä Onko tietokone yhdistynyt default nimiseen langattomaan verkkoon?                                                                                                    |    |
| / \<br>    Kyllä Avautuuko Internet -sivut normaalisti?                                                                                                    |    |
| / \<br>    Kyllä <b>Langaton yhteys on toimintakunnossa *.</b>                                                                                                    |    |
| Ei Pääsetkö selaimella modeemin hallintaan ( <u>http://10.0.0.2</u> )? ( salasana = password )                                                                                                    |    |
| I       I                                                                                                    | *. |
| / Kyllä Uudista IP-osoitteet Release/Renew painikkeella. Aloita kaavion tarkastus alusta *.                                                                                                    |    |
| Image: Image: |    |
| Image: Image in the image is a structure of the image is a structure of the image i |    |
| / \       Tarkista, että selaimesi asetuksissa ei ole määritelty välityspalvelimia (Proxy).             / \       Pääsetkö nyt selaimella modeemin hallintaan ( <u>http://10.0.0.2</u> )?                                                                                                    |    |
| Kyllä Tarkista asetukset operaattoriltasi. Aloita kaavion tarkastus alusta *.                                                                                                    |    |
| <ul> <li>      Ei Voit yrittää palauttaa tehdas-asetukset painamalla laitteen takana olevasta pienestä reiästä</li> <li>    esim. neulalla virran ollessa päällä . Jos resetointi ei auta, lähetä laite A-Link takuuhuoltoon **.</li> </ul>                                                                                                    |    |
| <br>    Ei Tarkista työaseman verkkoasetukset asennusohjeen mukaisesti. Vastaako Ping?                                                                                                    |    |
| / \<br>    Kyllä Aloita kaavion tarkastus alusta.                                                                                                    |    |
| <ul> <li>  Ei</li> <li>Voit yrittää palauttaa tehdas-asetukset painamalla laitteen takana olevasta pienestä reiästä</li> <li>  esim. neulalla virran ollessa päällä. Jos resetointi ei auta, lähetä laite A-Link takuuhuoltoon **.</li> </ul>                                                                                                    |    |
| <ul> <li>Ei</li> <li>1. Tarkista, että tietokoneeseesi on asennettu langaton verkkosovitin ja<br/>se on aktivoitu/toiminnassa.</li> <li>2. Hae vapaat langattomat verkot ja yhdistä avoimeen default nimiseen verkkoon.</li> <li>3. Aloita kaavion tarkastus alusta**.</li> </ul>                                                                                                    |    |
| Ei       Tee kohdan 2. langattoman verkon käyttöönotto mukaan langattoman verkon aktivointi.         / \       Palaako WL/ACT valo?                                                                                                    |    |
| Kyllä Aloita kaavion tarkistus alusta.                                                                                                    |    |
| Ei Lähetä laite A-Link takuuhuoltoon **.                                                                                                    |    |

\*/ Muissa tukiasioissa ja kysymyksissä ota yhteys A-Link tekniseen tukeen: 0600-41020 ( 2,67 €min + pvm) tai sähköpostilla : techsupport@a-link.com

\*\*/ Takuuhuolto: A-Link takuuhuolto Lisätietoja http://www.a-link.com PL3 02941 Espoo

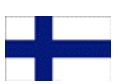

## 8. Langattoman verkon käyttöönotto ja salaus

# Tärkeää tietoa tietoturvasta!

Modeemissa ei ole oletusarvoisesti langattoman verkon mahdollistava WLAN -ominaisuus aktiivisena, mutta aktivoinnin jälkeen langaton verkko on ilman tietoliikenteen salausta. Verkkonimeksi on asetettu default. Lue huolellisesti alla olevat ohjeet, jotta saat langattomasta verkostasi tietoturvallisen. Jos et tarvitse langatonta verkkoa, kytke WLAN -ominaisuus kokonaan pois päältä.

### Esivalmistelut:

- Liitä tietokoneesi RoadRunner 24AP(i+):n verkkokaapelilla.
- Kirjaudu ADSL modeemin hallintaliittymään.
- Katso tarkemmat ohjeet sivulta 29.

#### Perustietoturvataso:

- Määritä langattomalle verkolle uusi nimi. Kirjoita nimi tälle sivulle muistiin.
- Verkon nimi (ESSID) = \_
- Ota käyttöön 128-bittinen WEP salaus. Kirjoita avain tälle sivulle muistiin.
- Avain = \_
- Katso tarkemmat ohjeet sivulta 29.

### Vaativa tietoturvataso:

- Määritä langattomalle verkolle uusi nimi ja piilota se. Kirjoita nimi tälle sivulle muistiin.
- Verkon nimi (ESSID) = \_\_\_\_\_\_
- Ota käyttöön WPA/WPA2 -salaus. Kirjoita salasana tälle sivulle muistiin.
- Salasana =
- Ota käyttöön verkkosovittimien MAC osoitteiden suodatus.
- Katso tarkemmat ohjeet sivulta 30.

#### Langattoman verkkoyhteyden määrittäminen työasemaan:

- Määritä langaton verkkoyhteys suojattuun WLAN verkkoon.
- Katso tarkemmat ohjeet sivulta 31 32.

### Lisätietoa langattoman verkon tietoturvasta

WLAN on nimensä mukaisesti langaton radioteitse tietoa siirtävä verkko ja se on ilman tietoliikenteen salausta ja muita turvamekanismeja tietoturvaton. Kuka tahansa verkon kantaman sisäpuolella, jolla on langaton WLAN – verkkokortti, pääsee kirjautumaan suojaamattomaan WLAN – verkkoosi ja siten mahdollisesti käsiksi kaikkiin verkkoon liitettyihin tietokoneisiisi.

Tämän vuoksi on erittäin tärkeää ottaa WLAN – tukiaseman tietoturva-asetukset käyttöön, jotta luvattomat verkkovierailut sekä tietomurtoyritykset voidaan estää. Piilotetun verkkonimen (ESSID), WEP- tai WPA/WPA2 – salauksen sekä MAC – suodatuksen avulla saadaan aikaiseksi jo hyvin tietoturvallinen langaton verkko. Lisää aiheesta sivulla 32.

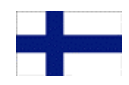

# Esivalmistelut

### 1. Liitä tietokoneesi RoadRunner 24AP(i+):hen verkkokaapelilla.

On suositeltavaa määrittää langattoman yhteyden asetukset verkkokaapelin (RJ-45) kautta.

### 2. Kirjautuminen modeemin hallintaliittymään.

Avaa Internet -selain ja kirjoita osoitteeksi <u>http://10.0.0.2</u> Salasana on **password**.

(Jos osoite <u>http://10.0.0.2</u> ei aukea, niin tarkista tietokoneen verkkoasetukset ja selaimen välityspalvelin asetukset)

# PERUSTIETOTURVATASO

### 3. Määritä langattoman verkkoyhteyden asetukset.

Mene **WIRELESS** valikkoon ja valitse **Channel/SSID/Security**.

Vaihda verkolle uusi nimi (**ESSID**) ja kirjoita uusi nimi sivulle **28**.

**Huom!** Verkon nimi ei saa sisältää erikoismerkkejä eikä välilyöntejä.

Valitse WEP kohtaan Allowed Client Type.

Määritä seuraavat asetukset WEP valikkoon.

WEP Mode = **128-bit** Key Entry Method = **Hex** Key Provisioning = **Static** Default Key ID = **1** Key 1 = <**Kirjoita salausavain tähä**n>

Paina Save Settings sivun alareunasta.

Congrit & 200 Market & Statement Frankerster & Statement USER Constant Market effect research of participation for some Andrease. The segment the proceeding water & La statement of Statement Statements. Congrit & 200 Market & Andrease Market

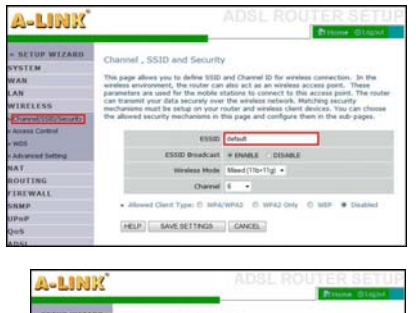

|                                                                          |                                                                                                    |                                                                                                    |                                                                                                    | Press Graper                                                                                                    |
|--------------------------------------------------------------------------|----------------------------------------------------------------------------------------------------|----------------------------------------------------------------------------------------------------|----------------------------------------------------------------------------------------------------|----------------------------------------------------------------------------------------------------|
| + SETUP WIZARD<br>SYSTEM<br>WAN<br>LAN<br>WIRELISS<br>Charved1002/Secuty | Channel , SSID and S<br>The page allows you to define<br>window environment, the no-<br>parameters are used for the a<br>can be used you dota setup<br>mechanisms must be easing<br>the allowed security mechanism | ecurity<br>w SSD<br>wher can<br>noble a<br>naty swe<br>n your s<br>ions in t                                                                                                    | and Channel ID for winder<br>also act as an wreless a<br>taking to connect to the<br>the winders nature. Mo<br>outer and wretess clare (<br>his page and configure th                                                                                                    | a convection. In the<br>cases point. These<br>access point. The realise<br>doing security<br>texicas. You can choose<br>an in the sub-pages. |
| A MARKET COMPANY                                                         | 2                                                                                                    | 835D                                                                                                    | default.                                                                                                    |                                                                                                    |
| Advanced betters                                                         | 1110 8-1                                                                                                    | adiant.                                                                                                    | * INARE DISABLE                                                                                                    |                                                                                                    |
| NAT                                                                      | Windows                                                                                                    | . Martin                                                                                                    | Mand (The The                                                                                                    |                                                                                                    |
| ROUTING                                                                  |                                                                                                    |                                                                                                    |                                                                                                    |                                                                                                    |
| TREWALL                                                                  |                                                                                                    | Jurne                                                                                                    |                                                                                                    |                                                                                                    |
| upep<br>Qos                                                              | WEP Mode                                                                                                    | -                                                                                                    | * 128 M                                                                                                    |                                                                                                    |
| DDNS<br>TOOLS                                                            | Key Provincency                                                                                                    | i HEX<br>Static                                                                                                    | ASCEL<br>Dynamic                                                                                                    |                                                                                                    |
| DDNS<br>TOOLS<br>STATUS                                                  | Kay Provincing                                                                                                    | National International                                                                                                    | C ASCEL                                                                                                    |                                                                                                    |
| DDNS<br>TOOLS<br>STATUS                                                  | Key Provincency 2                                                                                                    | 0101010                                                                                                    | ASCII<br>Dynamic<br>1010/010101010101<br>000000000000000                                                                                                    | l                                                                                                    |
| DDRS<br>TOOLS<br>STATUS                                                  | Kay Provinces (                                                                                                    | NEX N                                                                                                    | ASCE     Dynamic     Dynamic     Dyna |                                                                                                    |
| DORS<br>TOOLS<br>STATUS                                                  | Kay Producting C                                                                                                    | • 163<br>• Stats<br>• Stats<br>• Stats<br>• Stats<br>• Stats<br>• Stats<br>• Stats                                                                                                    | ASCII<br>Dynamic<br>Intercentination<br>Intercentinations<br>Intercentinations<br>Intercentinations<br>Intercentinations                                                                                                    |                                                                                                    |
| TOOLS<br>STATUS                                                          | Rey Producting                                                                                                    | • 163<br>• State<br>• State | ASCII<br>Bynamic<br>Intel 01010101010101<br>United 010101010101<br>United 010101010000<br>United 01010100000001<br>Held 01010101010000001<br>Held 0101010101010000                                                                                                    |                                                                                                    |

Huom! Kirjoita Key 1 riville 26 merkkiä pitkä salausavain. Avain voi olla numeroita 0-9 ja kirjaimia a-f sekaisin. Esim. 11223344556677889900aabbcc. Kirjoita avain sivulle 1, sillä se tarvitsee syöttää tietokoneesi langattoman verkon asetuksiin.

Verkkokaapelin voi nyt irrottaa. Langaton verkkoyhteys toimii heti, kun **WEP** – salauksen salausavain on syötetty tietokoneen langattoman verkon asetuksiin. Katso ohjeet sivulta **31 - 32**.

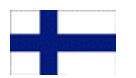

# VAATIVA TIETOTURVATASO

### 3. Määritä langattoman verkkoyhteyden asetukset.

Mene **WIRELESS** valikkoon ja valitse **Channel/SSID/Security**.

Vaihda verkolle uusi nimi (ESSID) ja kirjoita uusi nimi sivulle 28.

Vaihde ESSID Broadcast kohtaan DISABLE

**Huom!** Verkon nimi ei saa sisältää erikoismerkkejä eikä välilyöntejä.

Valitse WPA/WPA2 kohtaan Allowed Client Type.

Määritä seuraavat asetukset WPA/WPA2 valikkoon.

Authentication = **Pre-shared Key** Pre-shared key type = **Passphrase (8~63 characters)** Pre-shared Key = < **Kirjoita salasana tähän** >

Paina Save Settings sivun alareunasta.

Huom! Kirjoita Pre-shared Key riville 8 - 63 merkkiä pitkä salasana. Kirjoita salasana sivulle 28, sillä se tarvitsee syöttää tietokoneesi langattoman verkon asetuksiin.

WIRELESS valikossa valitse Access Control.

Valitse Enable MAC Filtering kohtaan Yes. Valitse Access Rule for registered MAC addresses kohtaan Allow. Lisää kaikista tähän langattomaan verkkokon liitettävistä tietokoneista langattoman verkkokortin MAC -osoitteet. (Langattoman verkkokortin MAC -osoite löytyy esimerkiksi Win2000/XP:stä komennolla IPCONFIG /ALL)

Kun MAC -osoitteet on määritetty, paina Save Settings ruudun alareunasta.

*Huom!* Ota MAC -osoite langattoman yhteyden verkko sovittimelta.

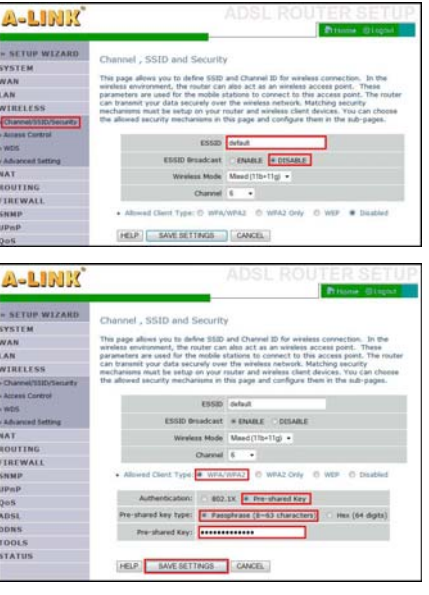

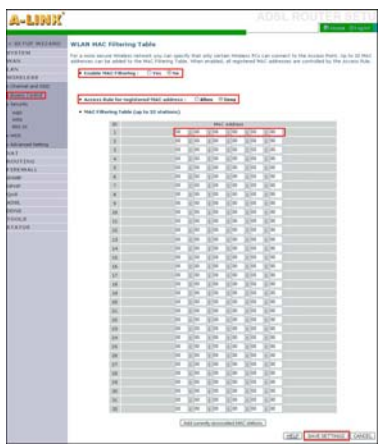

Verkkokaapelin voi nyt irrottaa. Langaton verkkoyhteys toimii heti, kun **WPA/WPA2** – salauksen salasana on syötetty tietokoneen langattoman verkon asetuksiin. Katso ohjeet sivulta **31 - 32**.

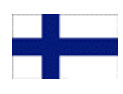

# Langattoman verkkoyhteyden määrittäminen työasemaan

### (Windows Vista)

Tässä esimerkissä määritetään langaton verkkoyhteys suojattuun tukiasemaan Windows Vista käyttöjärjestelmällä siten, että käytetään Vista:n omaa hallinta ohjelmistoa yhteyden muodostamiseen. Jos käytössäsi on jokin muu käyttöjärjestelmä tai käytät langattoman kortin omaa ohjelmistoa, voit ongelma tilanteessa kääntyä A-Link:n tekniseen tukeen, numeroon 0600-41020 (2,67€min + pvm) tai sähköpostilla techsupport@a-link.com.

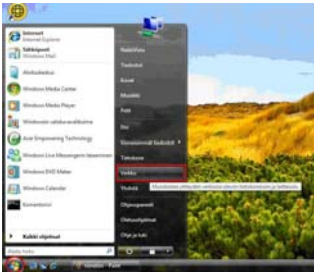

1. Avaa Käynnistä valikosta Verkko.

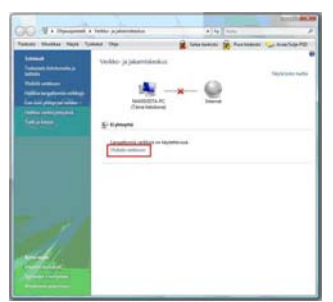

3. Paina Yhdistä verkkoon linkistä.

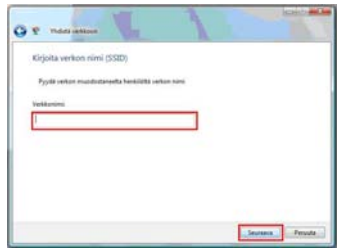

5. Jos verkonnimi on piilotettu, kirjoita se
Verkkonimi riville. Paina Seuraava.
(Tätä kohtaa ei tule Jos verkonnimi ei ole piilotettu)

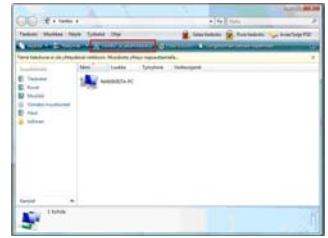

2. Avaa Verkko- ja jakamiskeskus.

| Noyes Kalker     | •                    |    |
|------------------|----------------------|----|
| 🐓 Nonatio verkio | Sucjetta vertita     | đ  |
| S MACAN          | Sucjaamaton vehille  | -1 |
| delautil         | Surgaematori veltika | -  |

 4. Valitse määrittelemäsi verkonnimi listasta ja paina Yhdistä painikkeesta. (Jos verkko on piilotettu, listassa näkyy Nimetön verkko)

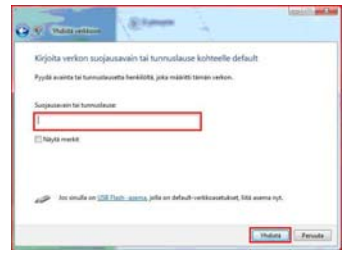

 Kirjoita verkon salasana tai salausavain Suojausavain tai tunnuslause riville. Paina Yhdistä.

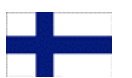

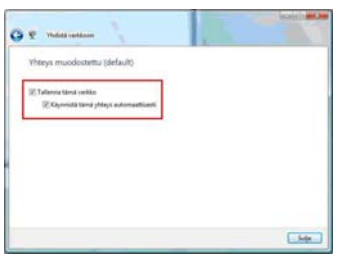

 Tallenna asetukset laittamalla ruksit kohtiin Tallenna tämä verkko ja Käynnistä tämä yhteys automaattisesti. Paina Sulje.

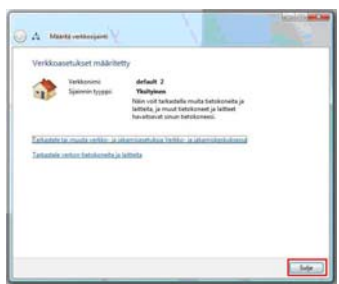

9. Paina Sulje hyväksyäksesi yhteysasetukset.

# LISÄTIETOA TEKNIIKASTA

A Mathematical Control of Control of Contro

8. Valitse sijainti verkolle. Sijainti Koti on suositeltava jos konetta käytetään lähiverkossa.

| Telline Holder New                                                                                                    | Typed (by                        | Katalan Katalan                                         | - P-16/2-19 |
|----------------------------------------------------------------------------------------------------|----------------------------------|---------------------------------------------------------|-------------|
| Same<br>Subscription                                                                                                    | Verklo- ja jakaminismi           |                                                         | -           |
|                                                                                                    | NAMES AND A                      |                                                         | •           |
|                                                                                                    | Carlant 2 (Testamore)            |                                                         |             |
|                                                                                                    | Distantion of the local distance | Laboration generated                                    |             |
|                                                                                                    | Vines I                          | Langetick control (March 1) (March                      | -           |
|                                                                                                    | 1.11                             | d'apatronation atomics                                  | 14          |
|                                                                                                    | O integratemente autore          | ner teinen is seletter i versiche stitt patierungen aus |             |
|                                                                                                    | A Manhor prints                  |                                                         |             |
|                                                                                                    | Tailor dynamic                   | * Raymont                                               |             |
|                                                                                                    | Tanking an plant set             | * 10,000                                                |             |
|                                                                                                    | Adventation (descent)            | * 5 44,000                                              |             |
|                                                                                                    | Taketiner (dariter)              | * Disprint fulnities at the assessment                  |             |
|                                                                                                    | Manufa insisti plantes           | * * 10,000                                              |             |
| and the second second se | Malar picetial                   | + E-Myrtud                                              |             |
|                                                                                                    |                                  |                                                         |             |

10. Nyt Langaton yhteytesi on valmiina käyttöön.

Langattoman verkon WLAN -standardi 802.11b (g) käyttää noin 2.4 GHz taajuusaluetta, joka on altis ulkopuolisille sähköisille häiriöille. Esimerkiksi mikroaaltouunit ja monet tutkat käyttävät samaa taajuusaluetta. Tämän vuoksi langattomissa tukiasemissa on mahdollista valita taajuus eli kanava, jolla verkko toimii parhaiten.

ETSI – määräysten mukaan Suomessa on käytettävissä 13 eri kanavaa, jotka menevät osittain päällekkäin toistensa kanssa. Mikäli samassa tilassa halutaan käyttää useampaa langatonta verkkoa, tulee eri verkkojen kanavat määritellä niin, etteivät ne ole päällekkäin. Kolmen eri verkon tilanteessa tulee käyttää kanavia 1, 7 ja 13.

Kaikki tilat ovat yksilöllisiä yksittäisenkin langattoman verkon rakentamisen kannalta. Väliseinät, ikkunat, huonekalut sekä sähköiset häiriöt esim. muuntajat, koneet, loisteputket jne. heikentävät signaalia. Parhaiten toimivan langattoman verkon saavuttaa vain kokeilemalla eri kanavia sekä kokeilemalla eri sijoituspaikkoja.

Tuote on direktiivin 1999/5/EY vaatimusten mukainen telepäätelaite (CE). RR24AP(i+) EAN: 64 18949 01213 0 Laitteen maahantuonti, huolto ja tekninen tuki : A-Link Europe Oy, PL 3, 02941 Espoo, Finland Tekninen tuki : 0600-41020 (2,67€/ min + pvm) Internet-tuki : http://www.a-link.com Sähköposti : techsupport@a-link.com

k.com Sähköposti : techsupport@a-link.com Kaikki oikeudet muutoksiin pidätetään

Copyright © 2007 A-link Europe Oy

7h23T RoadRunner 24AP(i+)